# Информационная система «Контроль инвестиций Татарстана» https://ic.tatarstan.ru/ Руководство пользователя «Кабинет инвестора.Заявка»

## Оглавление

| 1 Регистрация инвестора на портале                 | 2 |
|----------------------------------------------------|---|
| 1.1 Регистрация пользователя                       | 2 |
| 1.2 Подтверждение Email                            | 2 |
| 1.3 Авторизация.                                   |   |
| 1.4 Загрузка портала                               |   |
| 2 Заявки на сопровождение инвестиционного проекта  | 5 |
| 2.1 Список заявок                                  | 5 |
| 2.2 Добавление заявки в систему.                   | 5 |
| 2.3 Напоминание о деле для инвестора               | 6 |
| 2.4 Добавление документов.                         | 6 |
| 2.5 Отправка заявки на проверку                    | 7 |
| 2.6 Контроль за исполнением заявки                 | 7 |
| 3 Коммуникация менеджера с инвестором              | 8 |
| 3.1 Онлайн чат с ответственным менеджером          |   |
| 3.2 Комментарии ответственных менеджеров в заявках |   |

### 1 Регистрация инвестора на портале

### 1.1 Регистрация пользователя

Для получения доступа к личному кабинету на Инвестиционном портале Республики инвестор должен пройти регистрацию на портале https://ic.tatarstan.ru/.

|   | на указанныи в форме e-mail придет запрос на подтверждение<br>регистрации. |
|---|----------------------------------------------------------------------------|
|   | Регистрация                                                                |
|   | Имя:                                                                       |
|   | TEST1                                                                      |
|   | Фамилия:                                                                   |
|   | ***************************************                                    |
|   | логин (мин. 3 символа):                                                    |
|   | *Пароль:                                                                   |
|   |                                                                            |
|   | *Подтверждение пароля:                                                     |
|   |                                                                            |
|   | *E-Mail:                                                                   |
| Э | ащита от автоматической регистрации                                        |
|   | *Введите слово на картинке:                                                |
|   |                                                                            |
|   | Пароль должен быть не менее 6 символов длиной.<br>-                        |
|   | Авторизация                                                                |
|   | Desucrophilug                                                              |

1.2 Подтверждение Email.

Регистрация сопровождается подтверждением электронного адреса пользователя (Защита от спама).

# INVEST TATARSTAN

| Кому 📧 agentstvo2017iao@yand 🗙                                                                                                    |  |  |  |  |  |  |  |  |
|----------------------------------------------------------------------------------------------------|--|--|--|--|--|--|--|--|
| Тема Re: Моя компания: Подтверждение регистрации нового пользователя                                                                                                    |  |  |  |  |  |  |  |  |
| 🛆 Есть внешние контакты. Убедитесь, что вы им доверяете                                                                                                    |  |  |  |  |  |  |  |  |
| $\begin{tabular}{lllllllllllllllllllllllllllllllllll$                                                                                                    |  |  |  |  |  |  |  |  |
| Информационное сообщение сайта Портал АИР Республики Татарстан                                                                                                    |  |  |  |  |  |  |  |  |
| Здравствуйте,                                                                                                    |  |  |  |  |  |  |  |  |
| Вы получили это сообщение, так как ваш адрес был использован при регистрации нового пользователя на сервере ic.tatarstan.ru.                                             |  |  |  |  |  |  |  |  |
| Ваш код для подтверждения регистрации: tkvHSOnd                                                                                                    |  |  |  |  |  |  |  |  |
| Для подтверждения регистрации перейдите по следующей ссылке:<br>http://ic.tatarstan.ru/auth/index.php?confirm_registration=yes&confirm_user_id=808&confirm_code=tkvHSOnd |  |  |  |  |  |  |  |  |
| Вы также можете ввести код для подтверждения perистрации на странице:<br>http://ic.tatarstan.ru/auth/index.php?confirm_registration=yes&confirm_user_id=808              |  |  |  |  |  |  |  |  |
| Внимание! Ваш профиль не будет активным, пока вы не подтвердите свою регистрацию.                                                                                        |  |  |  |  |  |  |  |  |
| Сообщение стенерировано автоматически.                                                                                                    |  |  |  |  |  |  |  |  |
| Отправить 🕓 🗘 🗄 🖉 …                                                                                                    |  |  |  |  |  |  |  |  |

## 1.3 Авторизация.

После успешной регистрации пользователь заходит на портал https://ic.tatarstan.ru/ через форму авторизации.

| 911@Зпv.ru<br>Пароль<br>О Запомнить меня на этом компьютере | 911@Зпv.ru<br>Пароль<br>О Запомнить меня на этом компьютере<br>Зарегистрироваться | Авторизация                  |                      |  |
|-------------------------------------------------------------|-----------------------------------------------------------------------------------|------------------------------|----------------------|--|
| 9 П@Зпу.ru<br>Пароль<br>О Запомнить меня на этом компьютере | 9 П@Зпули<br>Пароль<br>О Запомнить меня на этом компьютере<br>Зарегистрироваться  | 011@0                        |                      |  |
| Пароль                                                      | Пароль<br>Запомнить меня на этом компьютере<br>Зарегистрироваться                 | 911@3nv.ru                   |                      |  |
| Запомнить меня на этом компьютере                           | Запомнить меня на этом компьютере<br>Зарегистрироваться                           | Пароль                       |                      |  |
|                                                             | Зарегистрироваться                                                                | 🗌 Запомнить меня на этом ког | ипьютере             |  |
|                                                             | BONTN SADDIJNI CBON HAPOJD?                                                       | Воит                         | SABBIJU CBOU HAPOJB? |  |

1.4 Загрузка портала.

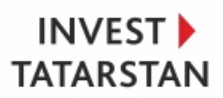

После авторизации для всех пользователей портала открывается страница «Последние новости».

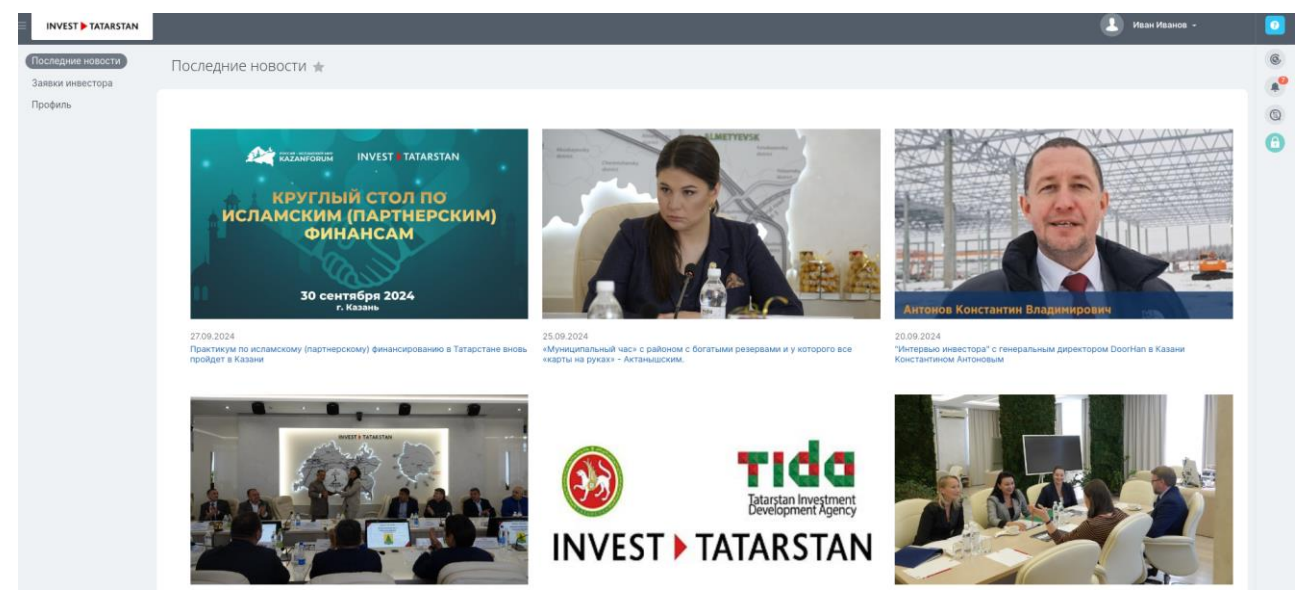

#### 2 Заявки на сопровождение инвестиционного проекта

### 2.1 Список заявок

В списке отображаются все заявки, поданные инвестором. Для добавления заявки на сопровождение инвестиционного проекта нужно нажать на кнопку «Подать заявку на сопровождение».

| INVEST 🕨 TATARSTAN                    |                 |                                                                                                    |               |                      |                                                        | 👤 Иван Иванов 👻                |
|---------------------------------------|-----------------|----------------------------------------------------------------------------------------------------|---------------|----------------------|--------------------------------------------------------|--------------------------------|
| Последние новости<br>Заявки инвестора | Заявки на со    | опровождение инвест. проекта 😭 подать заявку на сопрог                                                                                          | вождение В ра | боте × + поиск       |                                                        | Q X                            |
| Профиль                               | Список          | -                                                                                                    |               |                      | Инстру                                                 | кция «Кабинет инвестора» 📔 👻   |
|                                       | □ ۞ № (ID)      | Название                                                                                                    | Когда создан  | Стадия               |                                                        |                                |
|                                       | □ = 38          | ООО «Гостиница сервис» по строительству отеля на набережной реки Казанки<br>вдоль Кировской дамбы на территории Кировского района города Казани | 23.09.2024    | Подготовка заявления | https://ic.tatarstan.ru/online/?<br>IM_DIALOG=chat7392 | Компания "Новые<br>технологии" |
|                                       | OTMENEHO: 0/1   | всего: 1 страницы: 1 🕻 предыдущая следующая >                                                                                                   |               |                      |                                                        | на странице: 10 🗸              |
|                                       | 🖋 РЕДАКТИРОВАТЬ | выберите действие 🗸 🗆 для всех                                                                                                    |               |                      |                                                        |                                |
|                                       |                 |                                                                                                    |               |                      |                                                        |                                |
|                                       |                 |                                                                                                    |               |                      |                                                        |                                |
|                                       |                 |                                                                                                    |               |                      |                                                        |                                |
|                                       |                 |                                                                                                    |               |                      |                                                        |                                |

#### 2.2 Добавление заявки в систему.

Инвестор должен внести всю информацию по проекту заполнив поля в форме. После того как инвестор внесет информацию и нажмет кнопку «Сохранить», создастся заявка, и на вкладке «Документы инвестора» сформируется список документов, который нужно загрузить инвестору.

|                             | Создание Заявк            | ки на сопровожде                | ние инвест. прое            | кта        |           |                           |                          |                     |           |
|-----------------------------|---------------------------|---------------------------------|-----------------------------|------------|-----------|---------------------------|--------------------------|---------------------|-----------|
| Последние новости           | Подготовка заявления      | Проверка заявления              | Передана на оценку          | Структурир | ование    | Инвестсовет               | Фиксация договоренностей | Инвестиционная фаза | Завершить |
| Заявки инвестора<br>Профиль | Общие                     |                                 |                             |            |           |                           |                          |                     |           |
|                             | ДАННЫЕ ПО ПРОЕКТУ         |                                 | o                           | тменить    |           |                           | Сегодня                  |                     |           |
|                             | Название                  |                                 |                             | _          | 1 Прямо о | сейчас вы создаете элемен | п                        |                     |           |
|                             | ваявки на сопровожде      | ение инвест. проекта #          |                             |            |           |                           |                          |                     |           |
|                             | Инициатор проекта         |                                 |                             |            |           |                           |                          |                     |           |
|                             | не выбрано                |                                 |                             | ~          |           |                           |                          |                     |           |
|                             | Описание проекта          |                                 |                             |            |           |                           |                          |                     |           |
|                             |                           |                                 |                             |            |           |                           |                          |                     |           |
|                             |                           |                                 |                             |            |           |                           |                          |                     |           |
|                             |                           |                                 |                             |            |           |                           |                          |                     |           |
|                             | Вид общественной инфраст  |                                 |                             |            |           |                           |                          |                     |           |
|                             | не выбрано                |                                 |                             | ~          |           |                           |                          |                     |           |
|                             | Правовая форма реализации | и проекта                       |                             |            |           |                           |                          |                     |           |
|                             | не выбрано                |                                 |                             | ~          |           |                           |                          |                     |           |
|                             | Форма государственно-част | тного партнерства               |                             |            |           |                           |                          |                     |           |
|                             | не выбрано                |                                 |                             | ~          |           |                           |                          |                     |           |
|                             | Объекты инвестиций (строи | тельство завода, покупка оборуд | дования, НИР, НИОКР и т.д.) |            |           |                           |                          |                     |           |
|                             |                           |                                 |                             |            |           |                           |                          |                     |           |
|                             |                           |                                 |                             |            |           |                           |                          |                     |           |
|                             |                           |                                 |                             |            | сохранить | отменить                  |                          |                     |           |

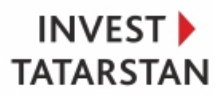

2.3 Напоминание о деле для инвестора.

Напоминания о загрузке документов создаются автоматически после сохранения заявки в системе.

|                             | ООО «Гостиница сервис» по стро<br>дамбы на территории Кировского                                                                                                    | ительству отеля н<br>района города к                                                                                                    | на набережн«<br>Казани ≠ ⊘       | ой реки Казанки вдо                                                                                                    | ин Кировской                                                                                             | ь КИРОВСКОЙ инструкция «кавинет инвестора» - |           |  |  |
|-----------------------------|----------------------------------------------------------------------------------------------------|----------------------------------------------------------------------------------------------------|----------------------------------|----------------------------------------------------------------------------------------------------|----------------------------------------------------------------------------------------------------|----------------------------------------------|-----------|--|--|
| Последние новости           | Подготовка заявления Проверка заявления                                                                                                    | Передана на оценку                                                                                                    | Структурирование                 | Инвестсовет                                                                                                    | Фиксация договоренностей                                                                                 | Инвестиционная фаза                          | Завершить |  |  |
| Заявки инвестора<br>Профиль | Общие Документы инвестора                                                                                                    |                                                                                                    |                                  |                                                                                                    |                                                                                                    |                                              |           |  |  |
|                             | ДАННЫЕ ПО ПРОЕКТУ                                                                                                    | 10                                                                                                    | зменить                          |                                                                                                    | Что нужно сд                                                                                             | елать                                        |           |  |  |
|                             | Наване<br>ООО «Гостиница сервис» по строительству отеля<br>адоль Каровской дамбы на территорни Кировско<br>Инриграторитова<br>Кординаческое пиро<br>Отеляе транства<br>В рамкак невотиционного проекта предполагает<br>категрорни пять авед на 120 номеров с обоставне<br>на территорни 7000 наз. Обща Общани внесати<br>дамбы, дорожная карта хоторого утверждена Ра<br>Меникахаювые от 2300.82024 и 42060-ИЮ.<br>Вифорструктура турихая | і на набережной рекк Каза<br>го района города Казани<br>тоя строительство бутик-<br>кой развитой инфраструкт<br>ий составит 2,7 млра, руб<br>го отдика адоль Кировск<br>ском Республяки Татарста | анки<br>отеля<br>урой<br>ин Р.Н. | Заловаровано дото 27 селтя     20     Серекта до Ве, 26     Задание для И     Задание для И     Задание для И     Задание для И     Задание для И     Задание для И     Задание для И     Задание для И | бен. 13-21<br>сентбен, 0000 🔹 🌲<br>ванов Иван<br>менты на вкладке "Документы<br>валь )<br>Венев<br>Велев | иинаестора" /                                | • O       |  |  |
|                             | Празовая форма реализации проекта<br>проект финансируется, в том числе за счет средств Инвестиционного фонда<br>Российской Федерации                                                                                                    |                                                                                                    |                                  | областична провока. Что строительству отеля на набережной реки Казанки вдоль Кировской дамбы на террит                                                                                                  |                                                                                                    |                                              |           |  |  |
|                             | Форма государственно-частного партнерства                                                                                                    |                                                                                                    |                                  | 29 сентября                                                                                                    |                                                                                                    |                                              |           |  |  |
|                             | государственным контракт с райсрочком платежк<br>Объесты инвестиций (строительство завода, покулка оборуд<br><b>Бутик отель</b><br>Количество создаваемых рабочих мест<br>300                                                                                                    | ования, НИР, НИОКР и т.д.)                                                                                                    |                                  | <ul> <li>Ниложившие о деле 6000</li> <li>Задание для Иванов Изан<br/>Загрузить документы на вкладке "Документы инвестора"</li> </ul>                                                                    |                                                                                                    |                                              |           |  |  |
|                             | Показатељ социаљной эффективности<br>— ВЛП на душу населения;<br>— Минимаљная заработная плата;<br>— Уровень образования;                                                                                                    |                                                                                                    |                                  | Yara colhead<br>28 centrópa                                                                                                    |                                                                                                    |                                              |           |  |  |

2.4 Добавление документов.

Инвестор должен загрузить все документы по списку, ранее сформированному системой. Состав документов регламентирован Постановлением Кабинета Министров Республики Татарстан от 20 февраля 2019г. №118 «Об утверждении Регламента взаимодействия субъектов инвестиционной деятельности по принципу «одного окна».

При необходимости инвестор может загрузить дополнительные документы, нажав на кнопку «Добавить документ».

|                             | ООО «Гостини<br>дамбы на терр | ца сервис» по стр<br>итории Кировско | оительству отеля<br>го района города I   | на набережной р<br>Казани / « | еки Казанки вдол             | ь Кировской <sub>ин</sub> | СТРУКЦИЯ «КАБИНЕТ ИНВЕСТО   | DPA» -                          | Î |
|-----------------------------|-------------------------------|--------------------------------------|------------------------------------------|-------------------------------|------------------------------|---------------------------|-----------------------------|---------------------------------|---|
| Последние новости 🗵         | Подготовка заявления          | Проверка заявления                   | Передана на оценку                       | Структурирование              | Инвестсовет                  | Фиксация договоренностей  | Инвестиционная фаза         | Завершить                       |   |
| Заявки инвестора<br>Профиль | Общие Докумен                 | ты инвестора                         |                                          |                               |                              |                           |                             |                                 |   |
|                             | добавить документ             | ID Названи                           | c                                        |                               |                              |                           | Файл                        |                                 |   |
| -                           | Редактирова<br>Удалить        | ать 2944 Бизнес г                    | лан                                      |                               |                              |                           | Файлы: 🝺 users.xk<br>Eigē + | <b>вх 9.93</b> КБ Редактировать | L |
|                             | Редактирова     Удалить       | ать 2952 Вылиска<br>подачи :         | из Единого государственног<br>одатайства | о реестра юридических лиц     | , выданная не ранее чем за : | 30 календарных дней до да | ы                           |                                 |   |
|                             | П = Редактирова<br>Удалить    | ать 2954 Докумен                     | ты заявителя (паспорт, ИНН)              |                               |                              |                           |                             |                                 | I |
|                             | П = Редактирова<br>Удалить    | іть 2950 Докумен                     | ты, подтверждающие налич                 | ие собственных средств        |                              |                           |                             |                                 |   |
|                             | П = Редактирова<br>Удалить    | ать 2953 Заверен                     | ные юридическим лицом ког                | ии учредительных документ     | гов и решения (протокола) о  | назначении руководителя   |                             |                                 |   |
|                             | П = Редактирова<br>Удалить    | ать 2947 Концепц                     | ия проекта                               |                               |                              |                           |                             |                                 |   |
|                             | 🗆 = Редактирова               | ать 2946 Презент                     | ация проекта                             |                               |                              |                           |                             |                                 |   |

#### 2.5 Отправка заявки на проверку

После того как внесены все данные и загружены документы, необходимо заявку отправить на проверку в Агентство. Требуется выбрать заявку и нажать кнопку «Отправить на проверку». Заявка сменит статус и будет передана на проверку ответственному менеджеру.

| = INVEST > TATARSTAN |               |                                                                                |                                |                    |                                                        | 💄 Иван Иванов 👻           |                       |
|----------------------|---------------|--------------------------------------------------------------------------------|--------------------------------|--------------------|--------------------------------------------------------|---------------------------|-----------------------|
| Заявки инвестора     | Заявки на со  | опровождение инвест. проекта                                                   | ПОДАТЬ ЗАЯВКУ НА СОПРОВОЖДЕНИЕ |                    |                                                        |                           | <b>A</b> <sup>0</sup> |
| опривки              | Список        |                                                                                |                                |                    |                                                        | Отправить на проверку 🛛 👻 | A                     |
|                      | ✓ ◊ № (ID)    | Название                                                                       | Когда создан                   | Стадия             | ссылка на чат                                          | ответственный менеджер    |                       |
|                      | <b>2</b> = 44 | ТЕСТ - ООО «Чисто Фри». «Строительство завода п<br>производству картофеля фри» | o 15.10.2024                   | Проверка заявления | https://ic.tatarstan.ru/online/?<br>IM_DIALOG=chat7417 | Адиля Шаймарданова        |                       |
|                      |               |                                                                                |                                |                    |                                                        |                           |                       |
|                      |               |                                                                                |                                |                    |                                                        |                           |                       |
|                      |               |                                                                                |                                |                    |                                                        |                           |                       |
|                      |               |                                                                                |                                |                    |                                                        |                           |                       |
|                      |               |                                                                                |                                |                    |                                                        |                           |                       |

2.6 Контроль за исполнением заявки.

Статусы в заявке меняются автоматически системой.

|              | ООО «Гостиница сервис» по строительству отеля на<br>дамбы на территории Кировского района города Ка                                                                                                    | а набереж<br>азани и о   | режной реки Казанки вдоль Кировской инструкция «кавинет инвестора»<br>/ « |                                                            |                     |           |  |  |
|--------------|----------------------------------------------------------------------------------------------------|--------------------------|---------------------------------------------------------------------------|------------------------------------------------------------|---------------------|-----------|--|--|
| дние новости | Подготовка заявления Проверка заявления Передана на оценку о                                                                                                    | Структурирование         | Инвестсовет                                                               | Фиксация договоренностей                                   | Инвестиционная фаза | Завершить |  |  |
| и инвестора  | Общие Документы инвестора                                                                                                    |                          |                                                                           |                                                            |                     |           |  |  |
|              | данные по проекту изм                                                                                                    | енить                    |                                                                           | Что нужно сде                                              | пать                |           |  |  |
|              | Название<br>ООО «Гостиница сервис» по строительству отеля на набережной реки Казани                                                                                                    | ки                       | Создайте дело     Запланируйте следующий шаг,                             | , чтобы не забыть о важном                                 |                     |           |  |  |
|              | вдоль кировской дамоы на территории кировского района города казани                                                                                                    |                          |                                                                           | Сегодня                                                    |                     | ФИЛЬТР    |  |  |
|              | ниндинор проекта<br>Юридического лицо<br>Описания полекта                                                                                                    | 0                        | Выполнено дело 19:05                                                      |                                                            |                     | • 0       |  |  |
|              | В рамках инвестиционного проекта предпольтается строительство бутик-ото<br>категория полт заяза, на 120 номерова с обставника развитока<br>на территории 7000 кв. м. Общий объем инвестниций осотавит 2,7 мирд, рубля<br>Объект заходит в осотав проекта комплекса водного отдъха водло. Кировского<br>дамбы, дорожная карта которого утверждена Раксом Республики Татарстан<br>Миниикалевано от 23.03.2202 к # 24.06-М.9. | еля<br>юй<br>эй.<br>Р.Н. | Сделать до Вс, 29 сп<br>Состать<br>Задание для Ива<br>Загрузить докум     | ентября, 00:00<br>внов Иван<br>венты на вкладке "Документы | инвестора"          |           |  |  |
|              | Вид общественной инфраструктуры проекта                                                                                                    |                          |                                                                           |                                                            |                     |           |  |  |
|              | Инфраструктура туризма                                                                                                    |                          | повторить                                                                 |                                                            |                     |           |  |  |
|              | Правовая форма реализации проекта<br>проект финансируется, в том числе за счет средств Инвестиционного фонда<br>Российской Федерации                                                                                                    |                          | Стадия изменена 19:05                                                     |                                                            |                     |           |  |  |
|              | Форма государственно-частного партнерства<br>государственный контракт с рассрочкой платежа                                                                                                    |                          | Подготовка заявления                                                      | оирование                                                  |                     |           |  |  |
|              | Объекты инвестиций (строительство завода, покупка оборудования, НИР, НИОКР и т.д.)<br>Бутик отель                                                                                                    | •                        | 🖈 Комментарий 18:53                                                       |                                                            |                     | ٩         |  |  |
|              | Количество создаваемых рабочих мест<br>300                                                                                                    |                          | Комментарий ваз                                                           | жный для пользователя - инв                                | естора 🗸            |           |  |  |
|              | Показатель социальной эффективности<br>— ВПП на душу населения;<br>— Минимальная заработная плата;<br>— Уровень образования;                                                                                                    |                          | открепить                                                                 |                                                            |                     | ····      |  |  |

#### 3 Коммуникация менеджера с инвестором

3.1 Онлайн чат с ответственным менеджером.

Инвестор может задавать вопросы и общаться с менеджером в онлайн чате, который создается при создании заявки. Открыть чат можно из списка заявок и кликнув слева по иконке чата.

| INVEST > TATARSTAN                    |                  |                                                                                                    |               |                  |                                                        | Иван Иванов 👻                  | 0   |
|---------------------------------------|------------------|----------------------------------------------------------------------------------------------------|---------------|------------------|--------------------------------------------------------|--------------------------------|-----|
| Последние новости<br>Заявки инвестора | Заявки на со     | опровождение инвест. проекта 🏠 🛛 подать заявку на сопров                                                                                        | ождение В раб | оте × + поиск    |                                                        | Q X                            | 0   |
| Профиль                               | Список           |                                                                                                    |               |                  | Инструкци                                              | я «Кабинет инвестора»   👻      | Ē   |
|                                       | □ & № (ID)       | Название                                                                                                    | Когда создан  | Стадия           |                                                        |                                | • • |
|                                       | $\Box \equiv 38$ | ООО «Гостиница сервис» по строительству отеля на набережной реки Казанки<br>вдоль Кировской дамбы на территории Кировского района города Казани | 23.09.2024    | Структурирование | https://ic.tatarstan.ru/online/?<br>IM_DIALOG=chat7392 | Компания "Новые<br>технологии" | Ŭ   |
|                                       | OTMEHEHO: 0/1    | всего: 1 страницы: 1 < предыдущая следующая >                                                                                                   |               |                  |                                                        | на странице: 10 🗸              |     |
|                                       | 🖋 РЕДАКТИРОВАТЬ  | выберите действие 🗸 🗋 для всех                                                                                                    |               |                  |                                                        |                                |     |

В открывшимся диалоговом окне можно писать сообщения. Вся переписка сохраняется и доступна сотрудникам, у которых есть соответствующие права доступа.

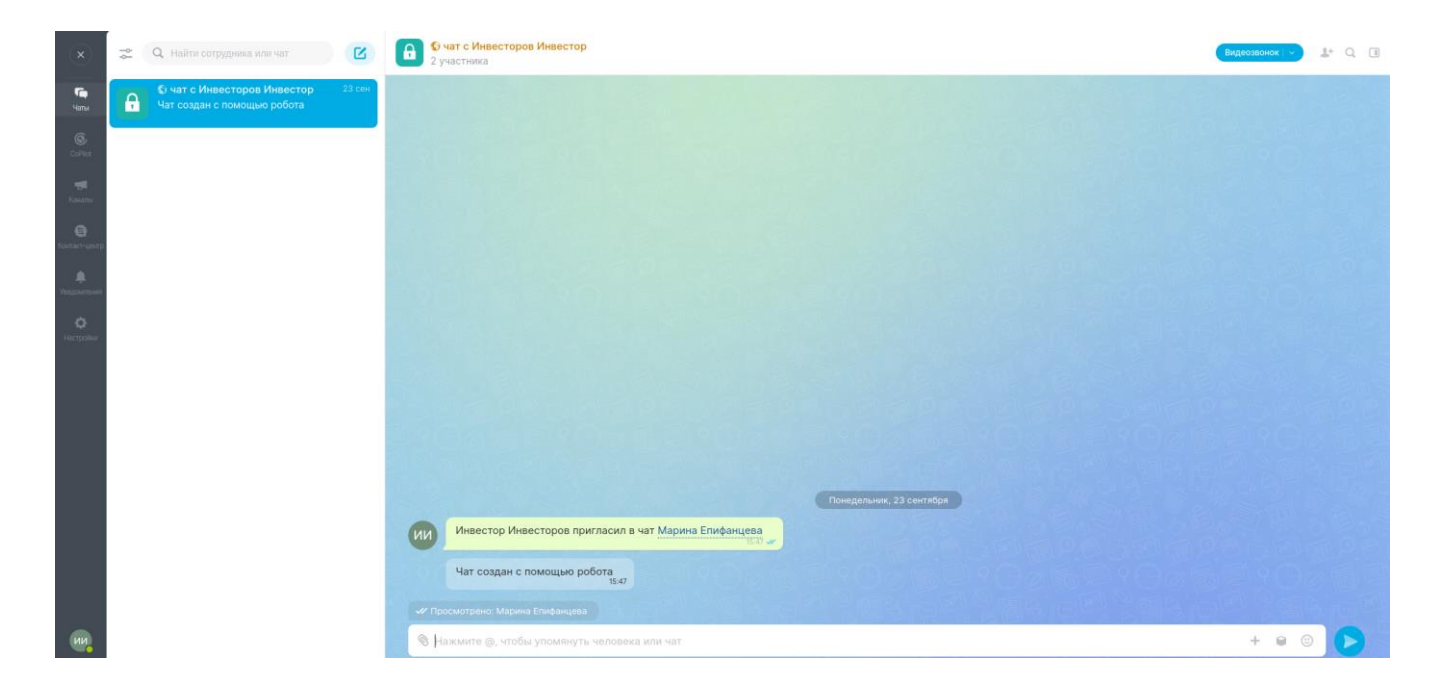

3.2 Комментарии ответственных менеджеров в заявках.

Ответственный менеджер может оставить для инвестора комментарий в виде сообщения и закрепить его сверху в карточке заявки.

# INVEST TATARSTAN

|                           | ООО «Гостиница сервис» по строит<br>Кировской дамбы на территории Ки                                            | ельству отеля на н<br>провского района                 | набережн<br>города К | юй реки<br>азани / « | Казанки вдол          | списо                      | к сценариев 🛛 👻     | В ДОКУМЕНТ У | 5      | 0 |
|---------------------------|----------------------------------------------------------------------------------------------------|--------------------------------------------------------|----------------------|----------------------|-----------------------|----------------------------|---------------------|--------------|--------|---|
| Последние новости         | Подготовка заявления Проверка заявления Пе                                                                      | редана на оценку Стру                                  | уктурирование        | Инве                 | стсовет               | Фиксация договоренностей   | Инвестиционная фаза | Завершить    |        | 0 |
| Объявления Агентства      | Общие Документы инвестора Еще ~                                                                                 |                                                        |                      |                      |                       |                            |                     |              |        |   |
| Задачи и Проекты <b>2</b> |                                                                                                    |                                                        |                      |                      |                       |                            |                     |              |        |   |
| Группы                    | ДАННЫЕ ПО ПРОЕКТУ                                                                                               | измени                                                 | пь                   | Задача Е             | це ~                  |                            |                     |              |        | ٩ |
| Компания                  | Название                                                                                                    |                                                        |                      | Оставьте ком         | иентарий              |                            |                     |              | - 1    | Q |
| Заявки инвестора          | ООО «Гостиница сервис» по строительству отеля на<br>влодь Кировской дамбы на территории Кировского р            | набережной реки Казанки<br>айона города Казани         |                      |                      |                       |                            |                     |              |        |   |
| Инвест. проекты           | Инициатор проекта                                                                                               |                                                        |                      | 🖈 Коммента           | онй сегодня, 18:53    |                            |                     |              | ۲      |   |
| Сделки                    | Юридическое лицо                                                                                                |                                                        |                      |                      | Комментарий важ       | ный для пользователя - инв | естора 🥒            |              |        |   |
| Инструкции                | Описание проекта<br>В рамках инвестиционного проекта предполагается о                                           |                                                        |                      |                      | PT                    |                            |                     |              |        |   |
| Отчет Сотрудники в пр     | категории пять звезд на 120 номеров с собственной р<br>на территории 7000 кв.м. Общий объем инвестиций о        | развитой инфраструктурой<br>составит 2,7 млрд. рублей. |                      | -                    |                       |                            |                     |              |        | õ |
| Профиль                   | Объект входит в состав проекта комплекса водного<br>дамбы, дорожная карта которого утверждена Раисом            | отдыха вдоль Кировской<br>и Республики Татарстан       |                      | ОТКРЕНИТ             | •                     |                            |                     | Ð            |        |   |
| Ещё -                     | Р.Н. Миннихановым от 29.08.2024 № 42406-МР.                                                                     |                                                        | •                    | П. Поигла            | сить к обсужлению     |                            |                     |              |        | • |
|                           | вид оощественной инераструктуры проекта<br>Инфраструктура туризма                                               |                                                        | •                    | C. Opening           | и осуждению           |                            |                     |              |        | • |
| помощь                    | Правовая форма реализации проекта                                                                               |                                                        |                      |                      |                       | Что нужно сде              | лать                |              |        |   |
| КАРТА САЙТА               | проект финансируется, в том числе за счет средств<br>Российской Федерации                                       | Инвестиционного фонда                                  | 6                    | 3апланиро            | вано дело 27 сентября |                            |                     |              | 0      | U |
| НАСТРОИТЬ МЕНЮ            | Форма государственно-частного партнерства                                                                       |                                                        | <b>•</b>             |                      |                       |                            |                     |              | -      | • |
|                           | государственный контракт с рассрочкой платежа                                                                   |                                                        |                      | 29                   | Сделать до вс, 29 сен | ятяоря, оо:оо 🗸 🏨          |                     |              |        |   |
|                           | Объекты инвестиций (строительство завода, покупка оборудовани                                                   | ия, НИР, НИОКР и т.д.)                                 |                      | BC 05-00             | Задание для Иван      | ов Иван                    |                     |              |        | 9 |
|                           | Бутик отель                                                                                                    |                                                        |                      |                      | Загрузить докумен     | нты на вкладке "Документы  | инвестора" 🧪        |              |        | • |
|                           | количество создаваемых расочик мест<br>300                                                                      |                                                        |                      |                      |                       |                            |                     |              |        |   |
|                           | Показатель социальной эффективности                                                                             |                                                        |                      | выполнен             | • РЕДАКТИРОВАТ        | ъ                          |                     | Ð            |        | 9 |
|                           | <ul> <li>ВПП на душу населения;</li> <li>Минимальная заработная плата;</li> <li>Уровень образования;</li> </ul> |                                                        |                      |                      |                       | Сегодня                    |                     |              | рильтр |   |

Агентство инвестиционного развития Республики Татарстан определено республиканским органом исполнительной власти, обеспечивающим функционирование системы сопровождения инвестиционных проектов по принципу «одного окна», включая прием и обработку заявлений, поступающих в информационную систему «Контроль инвестиций Татарстана».

Адрес: г.Казань, ул.Агрономическая, 11 e-mail: <u>tida@tatar.ru</u> тел.: +7 843 570-40-01